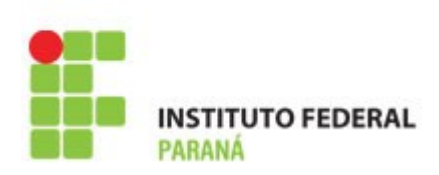

# DESENVOLVIMENTO PARA DISPOSITIVOS MÓVEIS

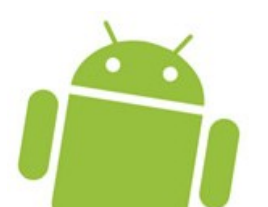

PROF<sup>a</sup>. M.Sc. JULIANA H Q BENACCHIO

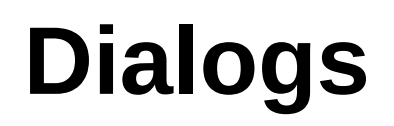

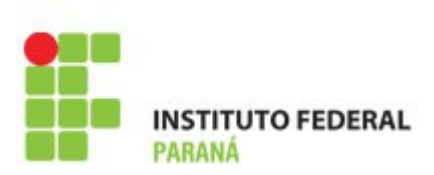

- Dialogs são caixas de informações que servem para alertar o usuário sobre algo ou para solicitar algum tipo de informação
- Duas classes principais
  - AlertDialog: Representa um dialog
  - AlertDialog.Builder: Constroi um dialog

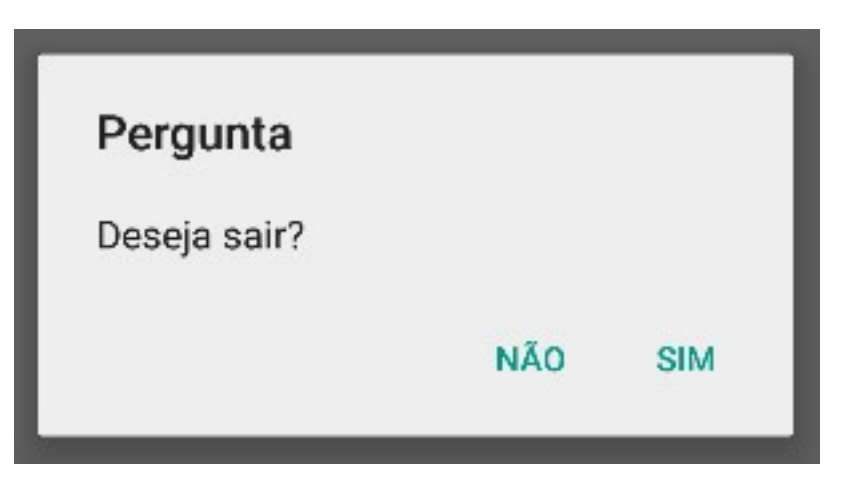

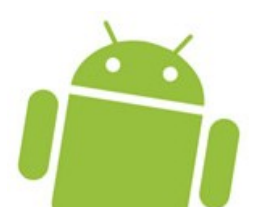

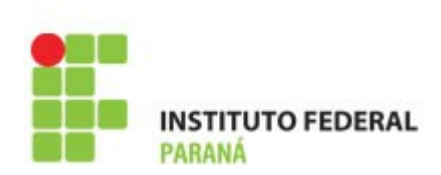

- A forma recomendada de exibir dialogs é através do uso de um DialogFragment
- Permite o correto gerenciamento do ciclo de vida do dialog
- Possibilita o reaproveitamento do dialog em várias partes da aplicação
- A classe **DialogFragment** surgiu na versão 3.0 do Android (API Level 11)

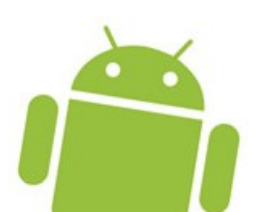

### **Criando um Dialog**

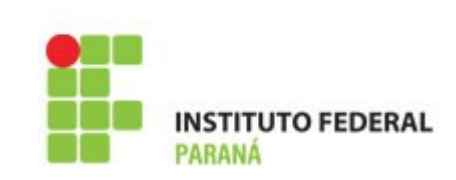

```
public class MyDialog extends DialogFragment
       implements DialogInterface.OnClickListener {
   public Dialog onCreateDialog(Bundle savedInstanceState) {
       AlertDialog.Builder builder = new AlertDialog.Builder(getActivity());
       builder.setTitle("Até logo!")
              .setMessage("Deseja sair agora?")
              .setPositiveButton(R.string.sim, this)
              .setNegativeButton(R.string.nao, this);
       return builder.create();
   }
   public void onClick(DialogInterface dialog, int which) {
       if (which == Dialog.BUTTON NEGATIVE) {
          //...
       } else if (which == Dialog.BUTTON POSITIVE) {
          //...
       }
   }
```

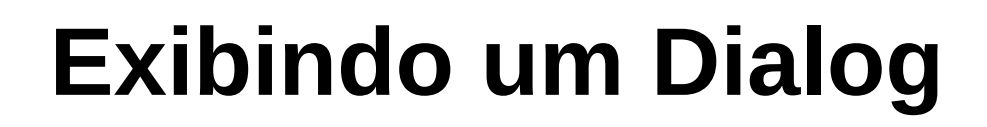

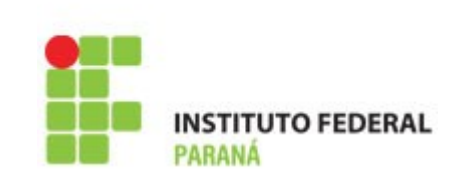

 A exibição é feita pela activity através da instanciação do dialog e da chamado ao método show()

MyDialogFragment dialog = new MyDialogFragment(); dialog.show(getFragmentManager(), "dialog");

> Identificador do fragment (tag)

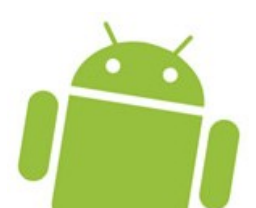

FragmentManager

# **Criando Dialogs com Listas**

INSTITUTO FEDERAL PARANÁ

- Um dialog pode ter uma lista associada
- Pode ser de três tipos
  - Lista Simples
  - Lista Simples com Radio Buttons
  - Lista Múltipla com Checkboxes

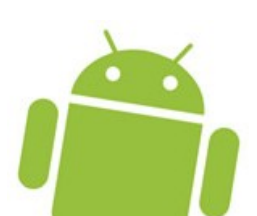

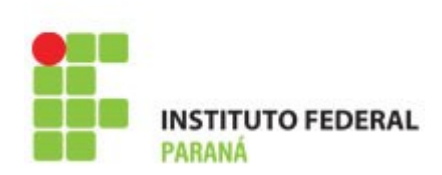

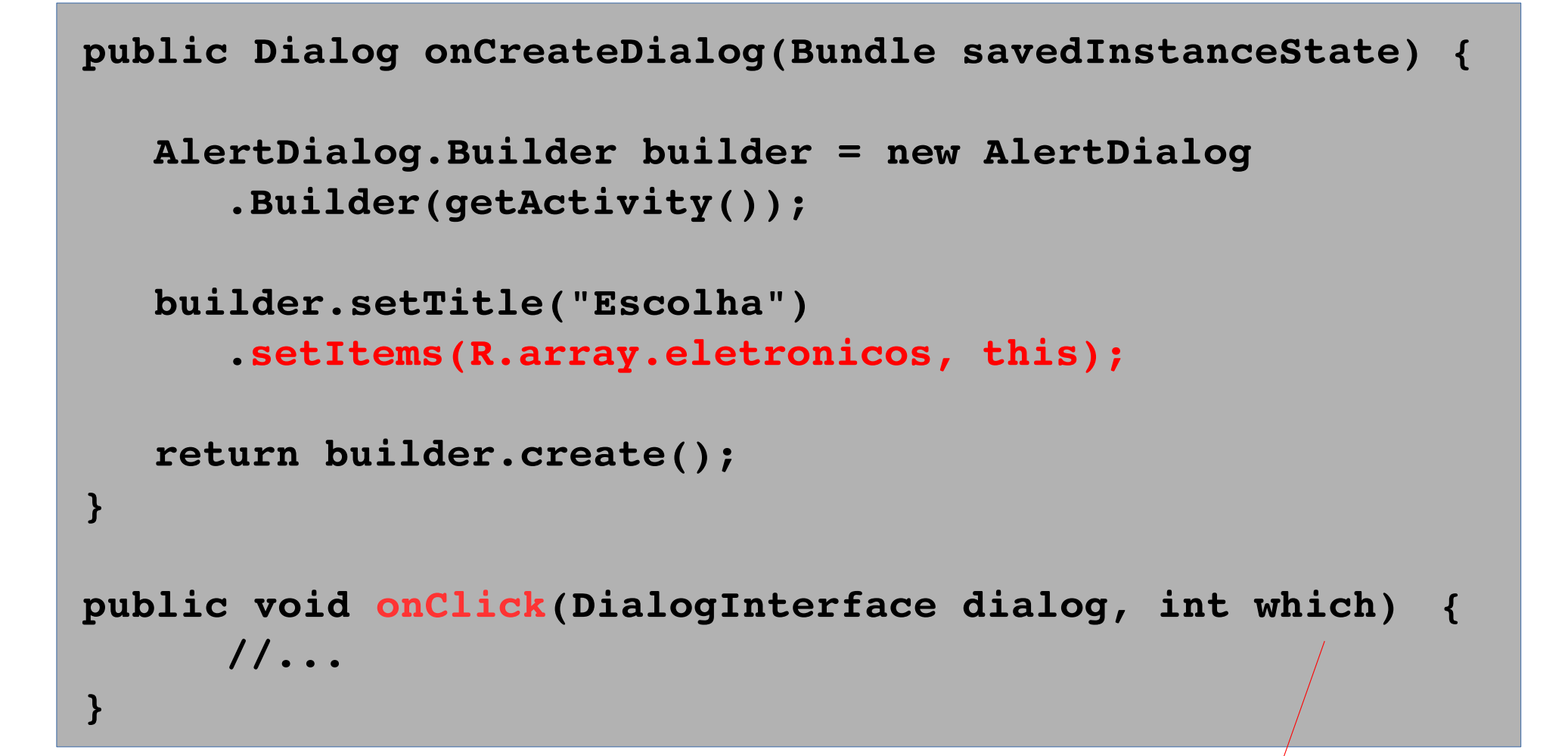

which armazena o índice do elemento escolhido

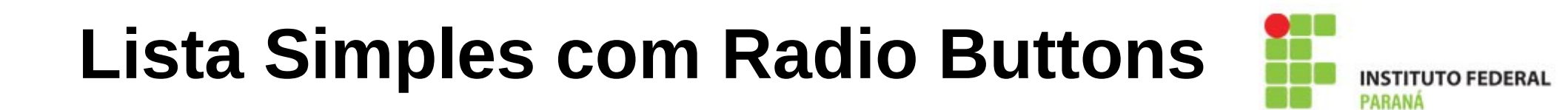

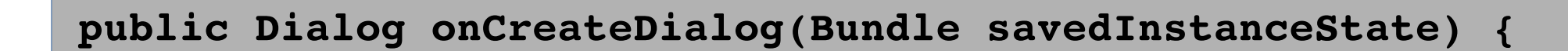

```
AlertDialog.Builder builder = new AlertDialog
.Builder(getActivity());
```

```
builder.setTitle("Escolha")
    .setSingleChoiceItems(R.array.eletronicos, -1, this);
```

```
return builder.create();
```

}

which armazena o índice do elemento escolhido

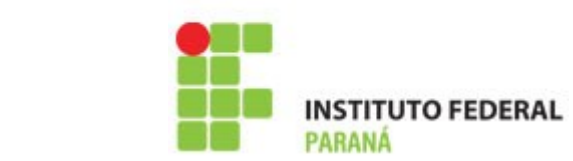

## Lista Múltipla com Checkboxes

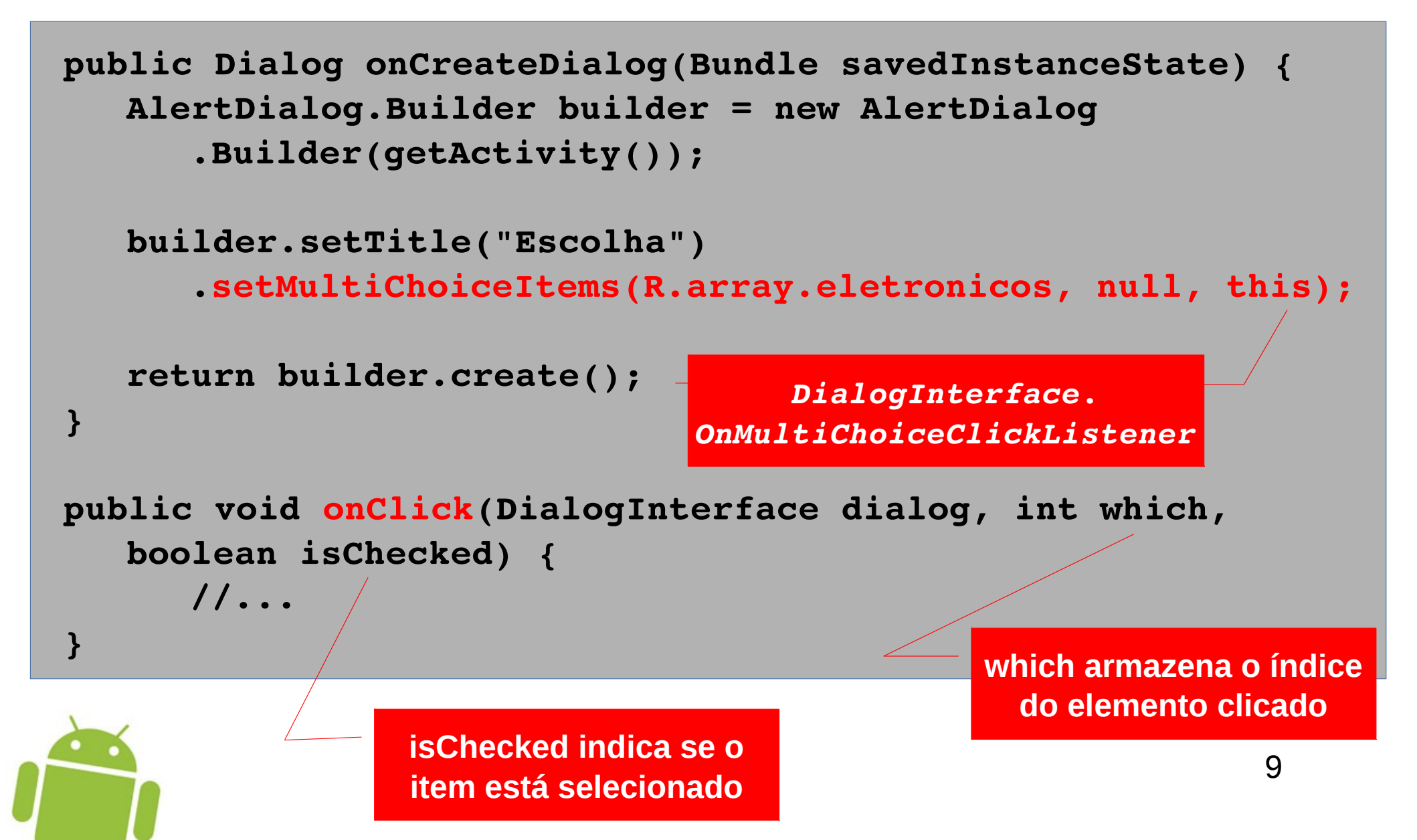

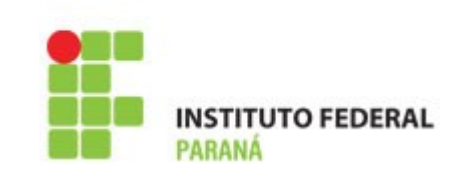

 Para uma maior flexibilidade sobre a aparência de um AlertDialog, é possível definir uma view a ser aplicada ao dialog

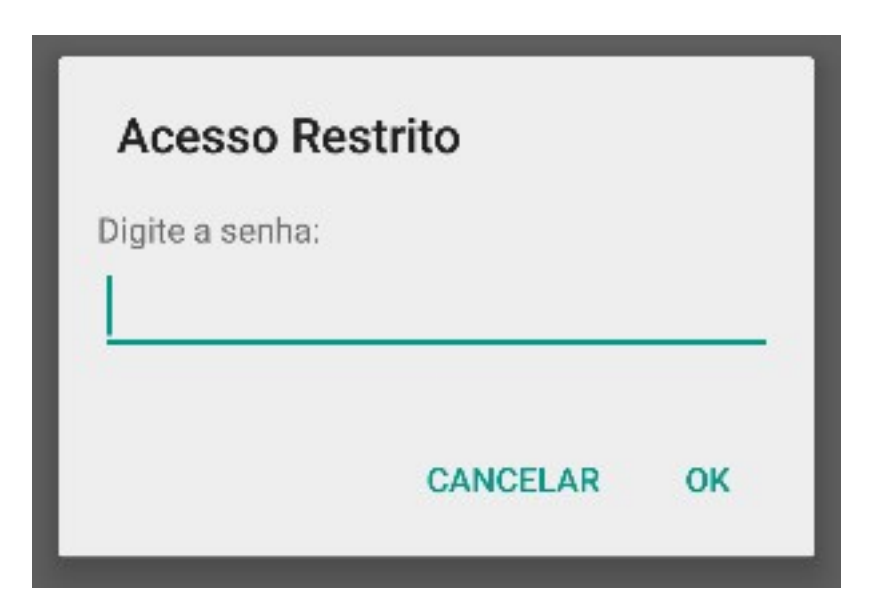

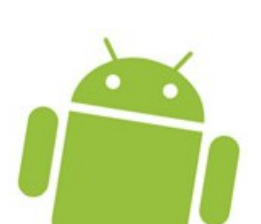

#### AlertDialogs Customizados

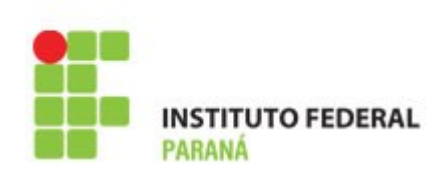

#### /res/layout/dialog.xml

```
<LinearLayout
   android: layout width="match parent"
   android: layout height="match parent"
   android:orientation="vertical" >
   <TextView
      android: layout width="match parent"
      android:layout height="wrap content"
      android:text="@string/txt senha" />
   <EditText
      android:id="@+id/edt senha"
      android: layout width="match parent"
      android:layout height="wrap content"
      android:inputType="numberPassword" />
```

</LinearLayout>

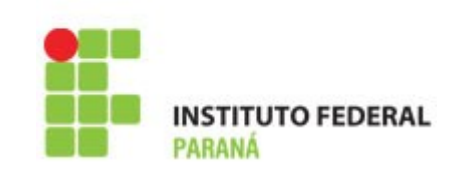

AlertDialog.Builder builder = new AlertDialog.Builder(this); builder.setTitle("Acesso Restrito");

LayoutInflater inflater = (LayoutInflater) getActivity().getLayoutInflater(); View dialogView = inflater.inflate(R.layout.pwd\_dialog, null); builder.setView(dialogView);

builder.setPositiveButton(R.string.ok, this); builder.setNegativeButton(R.string.cancelar, this);

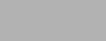

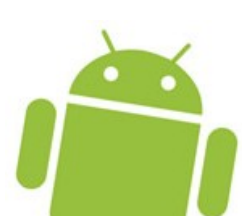